## SNF Instructie - Opzoeken rapporten

Van alle inspecties worden de rapporten automatisch opgeslagen bij het afronden van een inspectie. Hierbij wordt er een dossier aangemaakt, waarbij het inspectierapport en het bevindingenblad worden opgeslagen in het Logboek.

De rapporten kunt u terugvinden in het logboek, door de volgende stappen te doorlopen.

## Stappen

- 1. Selecteer Logboek
- 2. Klik op filter
- 3. Type het adres/straatnaam in het zoekveld en druk op enter
- 4. Selecteer het gewenste dossier (met de schuifbalk (geel gemarkeerd) kunt meer kolommen, zoals datum inzien)
- 5. Selecteer "Bestanden", hier kunt u kiezen tussen het inspectierapport of het bevindingenblad.
- 6. Aan de rechterzijde ziet u een preview van het document, die u met de pdf-knop kunt downloaden.

| Stichting Normering                   | g Flexwonen                                                       | Logboek      | Acties Po       | ostvak In | Dashboard                                          | Planbord                                         | Configuratie                                   | SNF Locatieregister    | Ŧ |
|---------------------------------------|-------------------------------------------------------------------|--------------|-----------------|-----------|----------------------------------------------------|--------------------------------------------------|------------------------------------------------|------------------------|---|
| MAPPEN Q Filter ~                     | DOSSIERS                                                          | N            | Q Filter        | DOCU      | MENT DETAILS                                       |                                                  |                                                |                        |   |
|                                       |                                                                   | ·\\.         | CODE =          | PDF       | Pagina`s                                           |                                                  |                                                |                        |   |
| berendstraat 123 📐 🗶 2                | Perendetraat 122 222 Locatio increastionapport SNE – Perendetraat | + 122 22224  | Locatio Inconst | . D       | → ⊖ ⊕                                              | + + C                                            | <b>B</b> 4 1 /                                 | 3 100 %                |   |
| ✓ ■ SNF Locatieregister               | Perendetraat 122 222 Locate inspectie apport SNF - Berendetraat   | at 123 3333A | Locatio Inspect |           | . ~ ~                                              |                                                  |                                                | 5 100 //               |   |
| V Berendstraat 123.3                  | berendstraat 125 555 Eocate inspectieupport sive - berendstraa    | at 125 5555A | Locatie inspec  | 7         |                                                    |                                                  |                                                |                        |   |
| A Verplichtingen                      |                                                                   |              |                 | 0         | Norm yoor huisvesting v                            | an arbeidsmigranten                              |                                                | 0 5                    |   |
| > 🗞 Onderdelen                        | / 4                                                               |              |                 |           |                                                    |                                                  |                                                |                        |   |
|                                       |                                                                   |              |                 |           | Inspectierapport                                   |                                                  |                                                |                        |   |
|                                       |                                                                   |              |                 |           | Locatiegegevens                                    |                                                  |                                                |                        |   |
|                                       |                                                                   |              |                 |           | Lacationaan metologen ne.                          | Berand-16.                                       | Plastoneen                                     | Rotendam               |   |
|                                       |                                                                   |              |                 |           | Abra                                               | beendstaart                                      | Habsummer                                      | 123                    |   |
|                                       |                                                                   |              |                 |           | Organisatie                                        | 2H<br>Ordenening X                               | Gend                                           | Nederland              |   |
|                                       |                                                                   |              |                 |           | (precisingler) in pecisionals (F                   |                                                  |                                                |                        |   |
|                                       |                                                                   | 1 - 2        | van de 2 items  |           |                                                    |                                                  |                                                |                        |   |
|                                       |                                                                   | 12           | van de 2 items  |           | insteinating                                       | Normec Fair Labour Certificatio                  | Northingentur                                  | victio van Normec R.C. |   |
|                                       | DOSSIER DETAIL                                                    |              |                 |           | Reportunier                                        | 2023200198                                       | Ingetievener                                   | 17008                  |   |
|                                       | Algemeen Onderdelen Bestanden                                     |              | Q Filter        |           | hupethelature                                      | 05-30-2020                                       | impetie opiosale<br>Gehiete waardiende impetie | Ja<br>Nav              |   |
|                                       | BESTANDSNAAM • • EXTENSI                                          | IE.X GROOTTE | ✓ DATUN≡        |           | -                                                  | Nederlands                                       |                                                |                        |   |
|                                       | _AInspectierapport SNF - Berendstraat 123 3333AB Rpdf             | 276.9 kB     | 5-10-20         | 2         | Apren speakinger                                   |                                                  |                                                |                        |   |
|                                       | _BBevindingenblad Inspectierapport SNF - Berendstrapdf            | 67.6 kB      | 5-10-20         | 2         | Bezetting                                          |                                                  |                                                |                        |   |
|                                       |                                                                   |              |                 |           | Tiphera de inspectie wordt gecentrolised of de dae | adənhi fərbəsitli gʻiləşt rətəstərə it de adrixi | trata M(M.                                     | Voldoet                |   |
|                                       |                                                                   |              |                 |           | Als-de inspectour galistic shopkeners as shoft d   | det Njir] en heingede en delestiets glader       |                                                | Voldort                |   |
|                                       |                                                                   |              |                 |           | Delete dedicts are                                 |                                                  |                                                |                        |   |
|                                       |                                                                   |              |                 |           | telijiom                                           | workerie                                         |                                                |                        |   |
|                                       |                                                                   |              |                 |           | Gdm/iersppe/ulos/pro.indenening                    | 300                                              |                                                |                        |   |
|                                       |                                                                   |              |                 |           | Opuritett (until (bedder))                         | 4                                                |                                                |                        |   |
|                                       |                                                                   |              |                 |           | Branner billion minimal 155 m2 pilms income        | er dak 1000 per person of D rd in period         | ing 'norm'.                                    | Volter                 |   |
|                                       |                                                                   |              |                 |           | Bearsen, balancis har disaportrok per person       | unitinad (Sel domogendatio                       |                                                | Voldert                |   |
|                                       | Bestanden: 2                                                      |              |                 |           | The all according with the way discharged          | e is het daaroet vioen het beschikter is net een | udian ian deresina oleh Zilleman amatsuk.      | Voldove                |   |
| © Stichting Normering Flexwonen - v1. | 5.34.0 - 2021                                                     |              |                 |           |                                                    |                                                  |                                                |                        |   |